## 2009-Dezember

## Blockrahmentüre mit variablem Anschlag

Kategorie:

Türen

Positionierungseigenschaften:

über den Befehl "Tür" setzen

Besonderheit: Die Tür kann in der Leibung beliebig verschoben werden und auch einen

Seitenabstand (,Fuge') erhalten

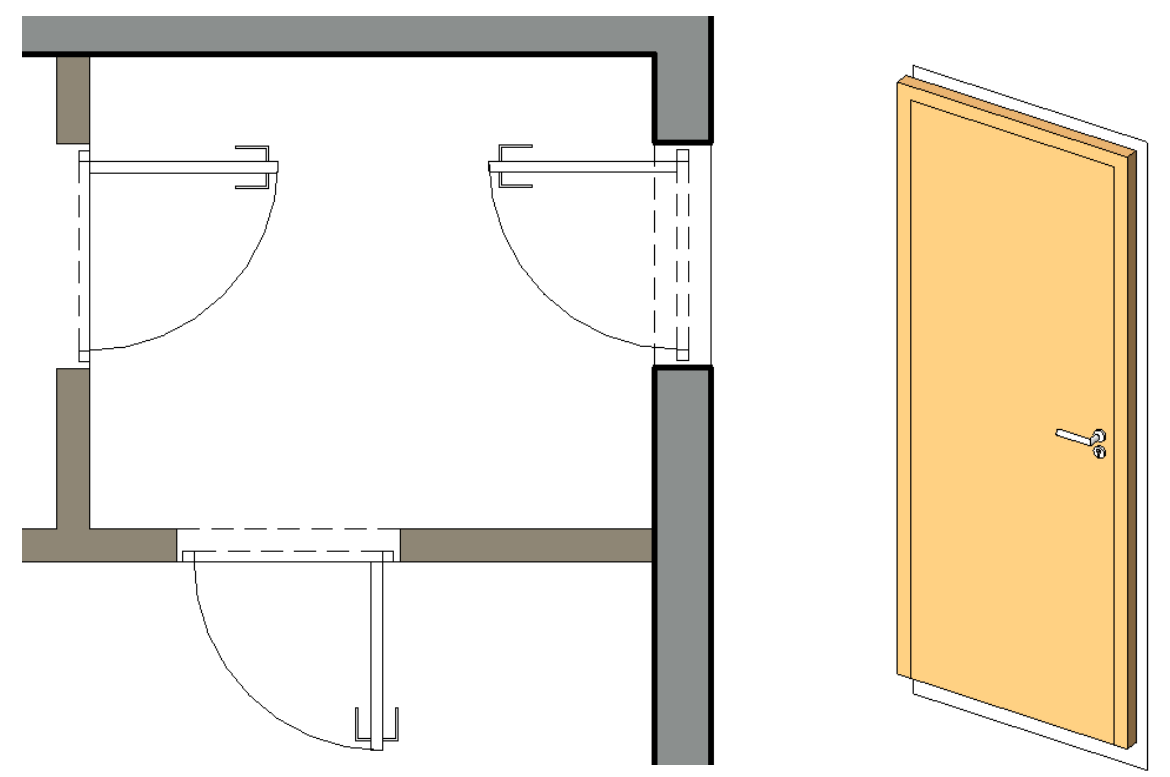

In den Screenshots sehen Sie wieder einen Ausschnitt der Möglichkeiten. Die Revit-Standardtüren haben ihren Anschlag zwingend immer auf der Leibungsseite, wo sie angeschlagen sind. Mit dieser Tür können Sie das variieren.

Die ZIP-Datei enthält:

- Die Datei Blockrahmentür.rfa
- Diese PDF-Datei

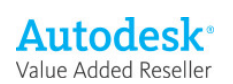

## Elementeigenschaften + Exemplarparameter

| 🗖 Exemplareigenschaften 🛛 🔀                                           |                |                                                |                         |
|-----------------------------------------------------------------------|----------------|------------------------------------------------|-------------------------|
| <u>F</u> amilie:                                                      | Blockrahmentür | ~                                              | Laden                   |
| <u>Т</u> ур: 88.5 x 2.26                                              |                | ~                                              | Typ b <u>e</u> arbeiten |
| Exemplarparameter: Ausgewähltes oder zu erstellendes Exemplar steuern |                |                                                |                         |
| Parameter                                                             |                | Wert                                           |                         |
| Abhängi                                                               | gkeiten        |                                                | \$                      |
| Ebene                                                                 |                | Ebene 0                                        |                         |
| Schwelle/Brüstung                                                     |                | 0,0000                                         |                         |
| Konstruktion *                                                        |                |                                                |                         |
| Rahmentyp                                                             |                |                                                |                         |
| Grafiken 🎗                                                            |                |                                                |                         |
| Sturzlinie_Wand_Grundriss_Innen                                       |                | <b>V</b>                                       |                         |
| Sturzlinie_Wand_Grundriss_Aussen                                      |                | <b>V</b>                                       |                         |
| Sturzlinie_Grundriss_JN                                               |                | <b>V</b>                                       |                         |
| Materialien und Oberflächen *                                         |                |                                                |                         |
| Türrahmen_mat                                                         |                | <nach kategorie<="" td=""><td>&gt;</td></nach> | >                       |
| Türblatt_mat                                                          |                | <nach kategorie=""></nach>                     |                         |
| Rahmenmaterial                                                        |                |                                                |                         |
| Finish                                                                |                |                                                |                         |
| Abmessungen                                                           |                |                                                | \$                      |
| Versatz_von_außen                                                     |                | 0,2000                                         |                         |
| Fussbodenaufbau                                                       |                | 0,1200                                         |                         |
| ID-Daten *                                                            |                |                                                |                         |
| Kommentare                                                            |                |                                                |                         |
| Nummer                                                                |                | 1                                              |                         |
| Phasen                                                                |                |                                                | *                       |
| Phase erstellt                                                        |                | Neu                                            |                         |
| Phase abgebrochen                                                     |                | Keine                                          |                         |
| Brandschutz                                                           |                |                                                | \$                      |
| Brandschutzahrorderungen                                              |                |                                                |                         |
| Sonstige                                                              |                |                                                | \$                      |
| Sturznohe                                                             |                | 2,2600                                         |                         |
|                                                                       |                |                                                |                         |
|                                                                       |                |                                                |                         |
|                                                                       |                | OK                                             | Abbrechen               |
|                                                                       |                |                                                |                         |

Über die Exemplarparameter bzw. die Elementeigenschaften werden die gewünschten Typen ausgewählt.

Die Höhe Schwelle/Brüstung ist die Unterkante Türöffnung. Sie korrespondiert mit der Sturzhöhe

Die Sturzlinien Aussen und Innen können Sie separat ein und ausblenden.

Hier steuern Sie die Materialien

Und hier die Platzierung: Von Aussen steuert den Abstand von der Aussenseite der Wand (Achtung, so sieht Revit die Tür) Und aus der Fussbodenhöhe errechnet sich die Höhe des Türblatts

## Typeneigenschaften Familie: Blockrahr v Laden.. 88.5 x 2.26 v Duplizieren. Typ: Umbenennen.. Typenparameter Parameter Wert ~ Konstruktion Türgriff\_Typ Türgriffe : Standard mit Zylinder Türgriff\_Höhe Rahmen\_Fugenbreite 1.1000 0,0100 Rahmen\_Breite Funktion Wandabschluss 0.0500 Innen Nach Basisbauteil Konstruktionstyp Abmessung Rohbauhöhe 2,2600 Rohbaubreite 0.8850 Höhe 2,2600 Breite Stärke 0,8850 ID-Dal Modell Hersteller Baugruppenkennzeichen Bauelement Typenkommentare Beschreibung ¥

OK

Abbrechen

An

Typeneigenschaften + Typenparameter

Hier werden die Abmessungen gesteuert, ausserdem können Sie den Türgriff wählen. Dieser wird standardmäßig nur in der Fein-Darstellung angezeigt.

Bei den Typen stellen Sie auch die Fuge ein, die zum Rohbau verbleibt

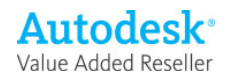

<< Vorschau